# Dopravní značení – příručka

#### 1. Stručný popis programu

Program je určen pro *Správy a údržby silnic České Republiky* a slouží k vedení evidence svislého dopravního značení dle jednotlivých úseků silnic - inventarizace. Evidence DZ je doplněna o textový popis – tzn. že tiskové sestavy pasportu DZ odpovídají skutečnému zobrazení (Např. DZ B20A "Nejvyšší povolená rychlost" bude obsahovat skutečnou omezenou rychlost 60,80,110). Program je vhodný pro inventarizaci DZ a pro kontrolu existence DZ.

Vstup do programu je ošetřen pomocí uživatelského jména a hesla.

| Příhlá | šení uživatele - password   | × |
|--------|-----------------------------|---|
|        | Vyberte uživatelské jméno:  |   |
|        | Uzivatel                    |   |
|        | Heslo:                      |   |
|        | **                          |   |
|        | <u>V</u> stup <u>K</u> onec |   |

Základní nastavení uživatelů po instalaci programu: (Pozor na velká a malá písmena) Vlastní úpravu uživatelů a hesel proveď te v nabídce <u>Servis – Nastavení uživatelského hesla</u>. Hesla může opravovat a doplňovat pouze uživatel na úrovni administrátora – kód 3.

Implicitní nastavení uživatelů

|   | Kód 🛆 💌 | Jméno    | 💌 Heslo 💌 |
|---|---------|----------|-----------|
|   | 1       | prohliz  | prohliz   |
|   | 2       | Uzivatel | uzivatel  |
| Þ | 3       | Admin    | Admin     |

Přístupy do programu může sledovat v nabídce Servis – Přehled uživatelských přístupů.

#### Pohyb v datových tabulkách

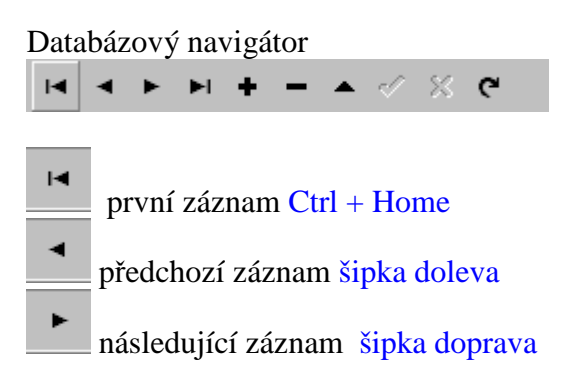

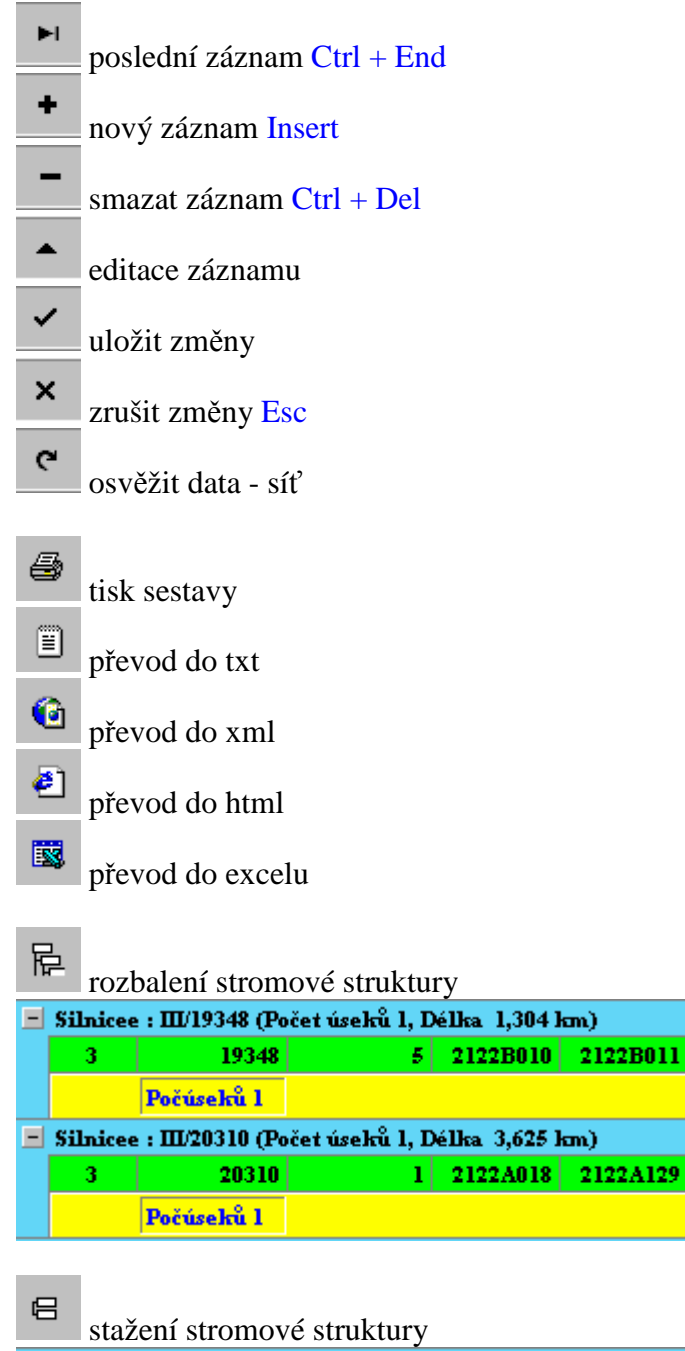

| 🛨 Silnicee : 1/26 (Počet úseků 7, Délka 9,462 km)   |
|-----------------------------------------------------|
| 王 Silnicee : 1/27 (Počet úseků 15, Délka 16,944 km) |

# Pohyb v datových tabulkách – pomocí kláves:

Enter - uloží položku a přejde na další ESC – zruší změny v editované položce – nebo šipka dolů na poslední větě Insert – nový záznam CTRL – Del – zruší záznam Šípky – pohyb po tabulce PageUp – od stránkuje tabulku směrem nahoru PageDown – od stránkuje tabulku směrem dolu Home – skok na první položku v záznamu End – skok na poslední položku záznamu Ctrl + Home – skok na první záznam tabulky Ctrl + End – skok na poslední záznam tabulky Alt + šipka dolu – výběr ze seznamu

# Začínáme – postup práce s programem:

1. nejprve vyplňte číselník Uživatelů a hesla přístupu

- 2. naplnit číselníky
  - Číselník úseků silnic
  - Číselník počátku LIN staničení
  - Číselník OS středisek

V průběhu roku číselníky pouze doplňujte. Klíčové údaje neměňte a nemažte.

- 3. Vlastní pořizování DZ dle úseků silnic
- 4. Tisk sestav

Provádějte pravidelně archivaci dat – adresář DATA

### Hlavní menu

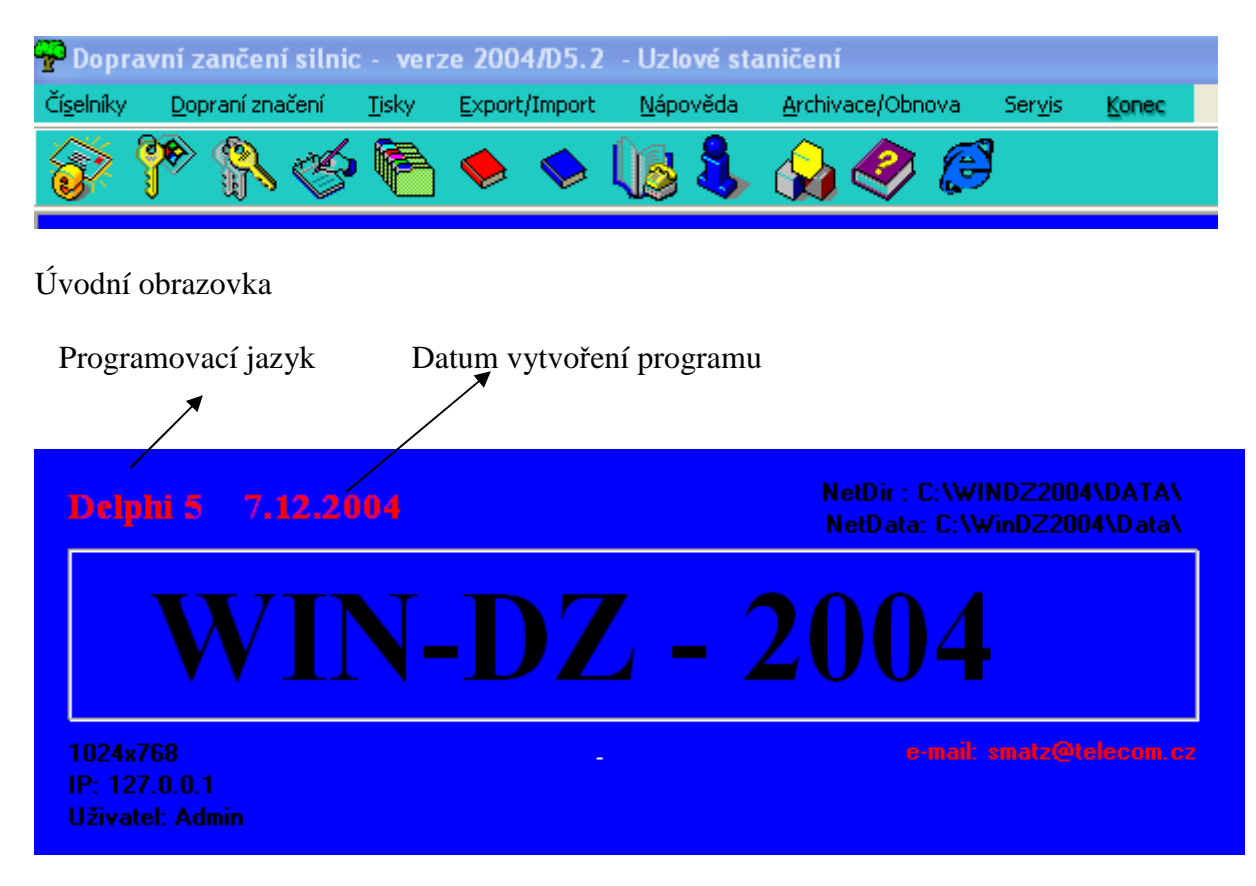

# I. Číselníky

Číselníky jsou pomocné datové soubory, které slouží k rychlejšímu zápisu nebo pro kontrolu vstupních dat. Číselníky v průběhu roku pouze doplňujte, protože v případě vymazání položky z číselníku dojde ke ztrátě dat. (Např. OS se eviduje pouze číslem, pokud tedy OS vymažeme z číselníku, pak v pasportu DZ dojde ke ztrátě jeho názvu).Rušit můžete pouze položky, které nebyly ještě použity.

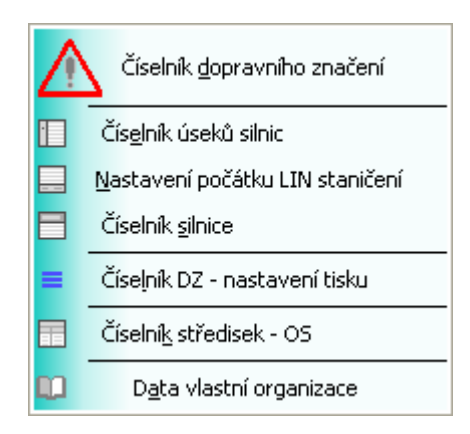

# 1. Číselní dopravního značení

| F | Číselník dop      | ravního zi      | načení |               |      |                                 |                        |
|---|-------------------|-----------------|--------|---------------|------|---------------------------------|------------------------|
| e | By TISK DZ 2 SIOL | µpce <b>⊜</b> ø | ▲ -⁄ 5 | ८ <b>८</b> हि | 3 🕱  | 1:317 X Zaviřit A               | B C E P IP IS IJ Z O X |
| Г | Kód DZ 💌          | DZ              | DZ-1   | DZ-2          | DZ-3 | Popis 🗾                         |                        |
| * |                   |                 |        |               |      |                                 |                        |
| ► | AOla              |                 |        |               |      | Zatáčka vpravo                  |                        |
|   | AO1b              | Δ               |        |               |      | Zatáčka vlevo                   |                        |
|   | A02a              |                 |        |               |      | Dvojitá zatáčka, první vpravo   |                        |
|   | A02b              |                 |        |               |      | Dvojitá zatáčka, první vlevo    |                        |
|   | A03               |                 |        |               |      | Křižovatka                      |                        |
|   | A04               |                 |        |               |      | Pozor, kruhový objezd           |                        |
|   | A05a              |                 |        |               |      | Nebezpečné klesání              |                        |
|   | A05b              |                 |        |               |      | Nebezpečné stoupání             |                        |
|   | AO6a              |                 |        |               |      | Zúžená vozovka (z obou stran)   |                        |
|   | АОбь              | Â               |        | ⚠             |      | Zúžená vozovka (z jedné strany) |                        |

# 2. Číselník úseků silnic

Data je možno exportovat z programu RODOS (soubor USEKY.DBF) a slouží pro vstup pasportu DZ dle jednotlivých úseku – Třída, silnice, pořadí. Vyplňte údaje - třída, silnice, pořadí /úseku/, délku, lin.staničení, Uzel-1, Uzel-2 a OS /středisko, které DZ úseku eviduje/. Ostatní údaje (Délka pasportní a Lin2) není nutno vyplňovat. Lin. Staničení je možno vypočítat viz. bod 3.

| 0 | Číselník ú   | seků silnic   |                |           |                 |                      |         |                |                 |      |           | × |
|---|--------------|---------------|----------------|-----------|-----------------|----------------------|---------|----------------|-----------------|------|-----------|---|
|   | ₩ 4 )        | H + -         | - 🔺 🗸          | × 🕶 🖨     | <b>I:19</b>     | 2 🗙 Zavřít           |         | Přepočet lineá | rního staničení |      |           |   |
| ſ | Drag a colum | n header here | to group by th | at column |                 |                      |         |                |                 |      |           |   |
| Γ | Třída 🛆 💌    | Silnice 💌     | Pořadí 💌       | Délka 💌   | Lin_Staničení 💌 | Délka_Pasport 💌      | Lin-2 💌 | Uzel-1 💌       | Uzel-2 💌        | os 🔻 | Středisko |   |
| 5 | (            |               |                |           | Nový z          | áznam - úsek silnice |         |                |                 |      |           |   |
| ŀ | 1            | 19            | 1              | 1,079     | 1,079           | 0                    | 0       | 2211A001       | 2211A013        |      |           | - |
|   | 1            | 19            | 2              | 1,708     | 2,787           | 1,079                | 1,079   | 2211A013       | 2211A021        |      |           |   |
|   | 1            | 19            | 3              | 2,451     | 5,238           | 2,787                | 3,866   | 2211A021       | 2211A022        |      |           |   |
|   | 1            | 19            | 4              | 0,458     | 5,696           | 5,238                | 9,104   | 2211A022       | 2211A023        |      |           |   |
|   | 1            | 19            | 5              | 0,086     | 5,782           | 5,696                | 14,8    | 2211A023       | 2211A024        |      |           |   |
|   | 1            | 19            | 6              | 1,118     | 6,9             | 5,782                | 20,582  | 2211A024       | 2211A025        |      |           |   |
|   | 1            | 19            | 7              | 4,98      | 11,88           | 6,9                  | 27,482  | 2211A025       | 2211A026        |      |           | - |

## 3. Nastavení počátku LIN staničení

Pomocná databáze, která je určena pro výpočet lineárního staničení. Pokud silnice nezačíná v oblasti působení SÚS (pořadí silnice je > 1), doplníme pouze délku počátku k první uzlu, který má SÚS v evidenci. Obdobně postupujeme, pokud silnice několikrát křižuje oblast působnosti SÚS. **Postup: Nejdříve klikněte na tlačítko "Načíst počátky** z čís.úseků" a pak doplňte "délku počátku staničení". Po zápisu všech počátků v "číselníku úseků silnic" klikněte na tlačítko "Přepočet Lin.staničení".

| 9 | Nastavení    | počátku line    | árního stanič    | ení silnice - do | plňte pouze počáteční  | délku - ostatní | údaje jsou vytvořeny z ú:   | seků 📃 🗖 🔀            |
|---|--------------|-----------------|------------------|------------------|------------------------|-----------------|-----------------------------|-----------------------|
|   | HI I         | ▶ ₩ ▲           | ✓ × (            | - 6 🖪            | 1:26                   | 🗙 Zavřít        | Načíst počátky z čís. úseků | 🖨 Přerušené staničení |
|   | Drag a colum | n header here t | to group by that | column           |                        |                 |                             | <b></b>               |
| Γ | Třída 🛛 🔻    | Silnice 🛆 💌     | Pořadí 🛆 💌       | Silnicee         | Délka poč staničení  🔻 |                 |                             |                       |
| Γ | 0            | D5 2            | 192              | /D5 2            | 0                      |                 |                             |                       |
| Γ | 1            | 19              | 1                | I/19             | 0                      |                 |                             |                       |
| Γ | 1            | 20              | 30               | I/20             | 0                      |                 |                             |                       |
|   | 1            | 20              | 78               | I/20             | 0                      |                 |                             |                       |
|   | 1            | 26              | 12               | I/26             | 0                      |                 |                             | <b>T</b>              |
|   |              |                 |                  |                  | _                      |                 |                             |                       |

**4.** Číselník silnic – pomocná tabulka obsahující seznam silnic a jejich lineárních staničení počátku a konce. Tuto tabulku nelze editovat – je vytvořena z "Číselníku úseků silnic".

| 9 | <sup>0</sup> Číselník si | ilnic            |                      |                   |                |              |             |           |           |
|---|--------------------------|------------------|----------------------|-------------------|----------------|--------------|-------------|-----------|-----------|
|   | HH                       |                  | ₩ 04                 | 1:9 🕱             | 🗙 <u>Z</u> avi | řít          |             |           |           |
|   |                          |                  |                      | -                 |                |              |             |           |           |
|   | Drag a colum             | n header here to | group by that column | ι –               |                |              |             |           |           |
| Г | Třída 🛆 💌                | Silnice 🛛 💌      | Délka 💌              | Délka pasportní 💌 | Silnicee       | Linpočátek 💌 | Lin.konec 💌 | Od uzlu 💌 | Do uzlu 💌 |
|   | 0                        | D5               | 2,682                | 2,682             | /D5            | 000,0        | 2,682       | 118       | 148       |
|   | 0                        | D5 1             | 18,159               | 18,142            | /D5 1          | 0,000        | 18,159      | 116       | 149       |
|   | 0                        | D5 2             | 18,141               | 18,143            | /D5 2          | 0,000        | 18,141      | 192       | 198       |
|   | 1                        | 19               | 23,608               | 131,249           | I/19           | 0,000        | 23,608      | 1         | 14        |
|   | 1                        | 20               | 76,850               | 664,429           | I/20           | 0,000        | 130,233     | 30        | 119       |
|   | 1                        | 26               | 17,334               | 40,610            | I/26           | 0,000        | 17,334      | 12        | 88        |
|   | 1                        | 26 1             | 4,174                | 4,183             | I/26 1         | 0,000        | 4,174       | 10        | 74        |
|   | 1                        | 26 2             | 4,054                | 4,044             | V26 2          | 000,0        | 4,054       | 31        | 76        |
|   | 1                        | 27               | 52,958               | 165,947           | <b>J/27</b>    | 0,000        | 52,958      | 82        | 124       |
|   | 9                        |                  | 217,960              | 1 049,429         |                |              |             |           |           |

5. Číselník DZ – nastavení tisku

| 📅 Nastavení DZ pro tisk           |            |                    |         |        |            |        |    |       |    |                            |
|-----------------------------------|------------|--------------------|---------|--------|------------|--------|----|-------|----|----------------------------|
| H + F H + - A -                   | K e 🖨      | 97:31              | 7 🗙     | Zavřit | A          | BCEPP  | IS | IJZ   | 0  | < 🗖 🚽 🖨                    |
|                                   |            | 🗹 Text x           | Text 1  | Text 2 | DZ         | Barva  | Γ  | DZ 👻  | DZ | Popis 💌                    |
| 30 соб                            | Vlevo      | 1,25               | 0       | 0      | 1,25       | 1      | T  | CO4a  |    | Přikázaný směr objíždění   |
|                                   | Nahoře     | 0                  | 0       | 0      | 0          | 🗖 Směr | 1  | C0.45 |    | Dithing at any shirt ditat |
|                                   | Sirka      | 1,5                | 0       | 0      | 1,5        |        |    | C040  | C  | T HKazany Smer objizueni   |
|                                   | Vyska      | 1,4                | 0       | 0      | 1,5        |        |    | CO4c  |    | Přikázaný směr objíždění 🚬 |
| Konec nejnižší dovolené rychlosti | Velpisma   | 19                 | 0       | 0      | (80) km    |        | ſ  | C05a  | 0  | Sněhové řetězy             |
| Implicitni číslo DZ 1             | Sila pisma | 700                | 0       | 0      |            |        | 1  | 005   | A  | Carlland Antina harres     |
|                                   | Zarpisma   | 2                  | U       | U      | 1          |        |    | CUSB  | V  | Shenove relezy - Kohec     |
|                                   |            | electers askessorf | 07 0 0. | - 1    |            |        |    | C06a  | 30 | Nejnižší dovolená rychlos  |
|                                   | 1,5 cm     |                    | 02 0-06 |        |            |        | ۱  | വങ    | 30 | Konec nejnižší dovolené r  |
|                                   |            |                    |         |        |            |        |    | C07a  | Ø  | Stezka pro chodce          |
|                                   |            | 4 cm               |         | b.     | 1.5 - 4 cm |        |    | С07ь  |    | Konec stazky pro chodce    |
| <                                 |            |                    |         |        |            | >      |    |       |    |                            |

6. Číselník OS – středisek podniku

| 9 | ÖČíselník s | středisek - OS   |       |      |          |
|---|-------------|------------------|-------|------|----------|
|   | H           | H + ×            | · 🔁 🎒 | 8:8  | X Zavřít |
|   | OS 🛆 💌      | Středisko 💌      |       | <br> | ^        |
| * | N           | lový záznam - OS |       |      |          |
|   | 20          | TSÚ Kralovice    |       |      |          |
|   | 40          | TSÚ Plzeň        |       |      |          |
|   | 43          | Kliment          |       |      | =        |
|   | 50          | Hlinka           |       |      |          |
|   | 51          | Jaroš            |       |      |          |
|   | 52          | Kraft            |       |      |          |
|   | 53          | Vorlík           |       |      |          |
| Þ | 55          | Randa            |       |      | *        |

II. Dopravní značení – vlastní pořizování a kontrola pasportu DZ

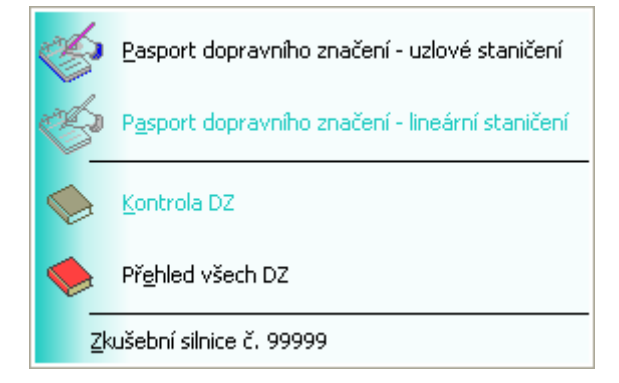

Pasport dopravního značení - uzlové staničení

Vstup DZ se provádí dle jednotlivých úseků. V horní tabulce vyberte úsek, pak klikněte na spodní tabulku a vyplňte *údaje pasportu DZ*.

km - vzdálenost od počátku úseku – uzlového bodu

Poř – pořadí DZ při více DZ na stejném staničení /km/

Umístění - P – vpravo ve směru staničení, PL – pravolevá – ve směru staničení, PH – nad vozovkou ve směru staničení, L – vlevo – proti směru staničení , LP levopravá proti směru staničení, LH – nad vozovkou proti směru staničení

DZ – druh DZ – výběr z číselníku

Směr - zadává se u směrových DZ

Text, Text-1, Text-2 – texty na DZ

| P | Pasport    | dopravnil  | no značení   | <ul> <li>uzlové st</li> </ul> | aničení    |                                |                   |        |               |               |          |             |                 |
|---|------------|------------|--------------|-------------------------------|------------|--------------------------------|-------------------|--------|---------------|---------------|----------|-------------|-----------------|
|   | H          | • •        | ₩            |                               | <b>8</b>   | 45:192                         | X Zavřit          | 」尼     | 8             |               |          |             |                 |
| D | rag a colu | umn header | here to grou | <b>p</b> by that col          | umn        |                                |                   |        |               |               |          |             |                 |
|   | Silnicee   | 🔻 Třída 🔻  | Silnice 🔻    | Pořadí 💌                      | Délka 💌    | Délka pas 💌 L                  | in.Stani 💌 🛛 L    | in2 💌  | Uzel-1 💌      | Uzel-2 💌      | OS 🕶     | Stredisko 💌 |                 |
|   | /D5 2      | 0          | D5 2         | 194                           | 7,521      | 7,518                          | 13,541            | 13,540 | 1144A13004    | 144A12903     |          |             |                 |
|   | /D5 2      | 0          | D5 2         | 195                           | 0,136      | 0,129                          | 13,677            | 13,669 | 1144A12903    | 144A12904     |          |             |                 |
|   | /D5 2      | 0          | D5 2         | 196                           | 3,850      | 3,859                          | 17,527            | 17,528 | 1144A12904    | 144A12603     |          |             |                 |
|   | /D5 2      | 0          | D5 2         | 197                           | 0,158      | 0,159                          | 17,685            | 17,687 | 1144A12603    | 144A12604     |          |             |                 |
|   | /D5 2      | 0          | D5 2         | 198                           | 0,456      | 0,456                          | 18,141            | 18,143 | 1144A12604    | 144A136       |          |             |                 |
|   | J/19       | 1          | 19           | 1                             | 1,079      | 0,000                          | 1,079             | 0,000  | 2211A001      | 2211A013      |          |             |                 |
| Ц | 1/19       | 1          | 19           | 2                             | 1,708      | 1,079                          | 2,787             | 1,079  | 2211A013      | 2211A021      |          |             |                 |
|   | J/19       | 1          | 19           | 3                             | 2,451      | 2,787                          | 5,238             | 3,866  | 2211A021      | 2211A022      |          |             |                 |
|   | 1/19       | 1          | 19           | 4                             | 0,458      | 5,238                          | 5,696             | 9,104  | 2211A022      | 2211A023      | <u> </u> |             |                 |
|   | 1/10       | 1          | 10           | -                             | 0.004      | £ 606                          | £ 791             | 14.900 | 2211 4022     | 2211 4024     |          |             |                 |
|   | 141 4      | +  +       |              | × 🛯 🖉                         | le Silnice | <b>4:4</b> 9                   | ) 🎒 Úsei          | k Fr   | ₿ <b>I/19</b> | L/LP/LH       | P/PL/I   | LH 🎒 Výběr  | 🎒 Tab-S 🎒 Tab-Ú |
|   | Km 🛓 🔻     | Poř. 💌     | Umístěni 👘   | ▼ DZ                          | 💌 Směr     | <ul> <li>Text-Popis</li> </ul> | Text 🔻            | Text l | -Popis Tex    | at-1 💽 Text 2 | -Popis   | Text-2 💌    | <u> </u>        |
| * |            |            |              |                               |            | Nový zázna                     | um - staničení D2 | Z      |               |               |          |             |                 |
|   | 2,792      | 0          | Р            | U                             |            | l řádek                        | UB 2211A02        | l 2.ř  | idek xsIII/   | 1772/3 3.1    | ádek     | na Šťáhlavy |                 |
|   | 2,797      | 1          | Р            | B16                           |            | (3,5) m                        | 3,3               |        |               |               |          |             | Λ               |
|   | 2,797      | 2          | Р            | E03a                          |            | (300) m                        | 2100m             |        |               |               |          |             | /и              |
|   | 2,847      | 7 1        | P            | ▼ A02b                        |            | -                              |                   |        |               |               |          |             |                 |
|   | 2,847      | 2          | P            | E04                           |            | (2km) délk:                    | a 2 Km            |        |               |               |          |             |                 |

Přehled pasportu DZ

| PP P    | řeh  | iled p  | oasportu DZ        |            |        |        |       |               |        |            |            |            |          |
|---------|------|---------|--------------------|------------|--------|--------|-------|---------------|--------|------------|------------|------------|----------|
| R       | 4    | ⊲ ►     | • <b>+ -</b>       | • 🗸 %      | ሮ 🖨    |        | 1:33  | 98 🗶 <u>z</u> | avřít  | F C        |            |            |          |
| Tři     | da   |         | ∆ <b>■</b> Silnice | <b>ک</b> ک |        |        |       |               |        |            |            |            | <b>_</b> |
| Ti<br>* | řída | ∆ ▼     | Silnice 🗅 💌        | Pořadí 🗅 💌 | Km 💌   | Poř. 🔻 | DZ    | Umístění 🔽    | Směr 💌 | Tx 🔻       | T1 🔽       | T2 ▼       | OS 🗖     |
| ۰E      | Τř   | ída : 2 | ? (Počet DZ: 33    | 95)        |        |        |       |               |        |            |            |            |          |
|         | 1    | Silni   | ce:(Počet DZ       | :6)        |        |        |       |               |        |            |            |            |          |
|         |      | 2       |                    | 1          | 17,556 | 0      | ISO4a | L             |        |            | ARMEX PLZE |            |          |
|         |      | 2       |                    | 1          | 27,439 | 0      | IS 14 | L             |        | PLZEOSKí K | PLZEOSKí K | PLZEOSKí K |          |
|         |      | 2       |                    | 1          | 32,328 | 0      | IS01c | L             | L      | L/ PRAHA   | L/ PRAHA   |            |          |
|         |      | 2       |                    | 1          | 55,606 | 0      | IS16d | L             |        | 180        |            |            |          |
|         |      | 2       |                    | 1          | 90,893 | 0      | P02   | Р             |        |            |            |            |          |
|         |      | 2       |                    | 1          | 90,893 | 0      | E02b  | Р             |        |            |            |            |          |
|         | +    | Silni   | ce : 180 (Počet    | DZ: 497)   |        |        |       |               |        |            |            |            |          |
|         | -    | Silni   | ce : 193 (Počet    | DZ: 206)   |        |        |       |               |        |            |            |            |          |
|         |      | 2       | 193                | 1          | 28,682 | 0      | A02b  | Р             |        |            |            |            |          |
|         |      | 2       | 193                | 1          | 28,980 | 0      | A02b  | L             |        |            |            |            |          |
|         |      | 2       | 193                | 1          | 29,153 | 0      | A02b  | Р             |        |            |            |            | -        |

III. Tisky – tisk pasportu DZ a statistických údajů

- 🎒 👖 Tisk dopravního značení od do uzel
- 🞒 T2 Tisk dopravního značení od do km
- T<u>3</u> Tisk sumář dopravního zančení Třída
- T4 Tisk sumáře dopravního značení Silnice
- 🎒 🛛 T<u>5</u> Tisk sumáře dopravního značení úsek

| Sibnice : 10   Od uzlu : 0   Do uzlu: 10     Image: Sibnice : Počet DZ   Image: Sibnice : 80     Sibnice : 10   Od km : 0,000   Do km : 10,000                                                                                                    | ዋ Tisk paspor | tu DZ                                                                             |                                                  |
|----------------------------------------------------------------------------------------------------|---------------|-----------------------------------------------------------------------------------|--------------------------------------------------|
| Silnice : 11/210       ✓         Od km :       0,000         Da km :       10,000                                                                                                    | <b>i</b>      | Silnice : 11/210 ▼<br>Od uzlu : 0<br>Do uzlu: 10                                  | <ul> <li>✓ L/LP/LH</li> <li>✓ P/PL/PH</li> </ul> |
| Silnice :       11/210       ✓       L/LP/LH         Od km :       0,000       ✓       P/PL/PH         Da km :       10,000                                                                                                    | 🖨 Tisk DZ dle | výběru                                                                            |                                                  |
|                                                                                                    | 5             | Silnice :       11/210 ▼         Od km :       0,000         Do km :       10,000 | <ul><li>✓ L/LP/LH</li><li>✓ P/PL/PH</li></ul>    |
| Image: Book and the sector of the sector of the sector |               | (Frank)                                                                           | Počet DZ                                         |

# IV. Archivace – archivace a obnova dat programuV.Servis – pomocné nabídky – nastavení uživatelských přístupů.

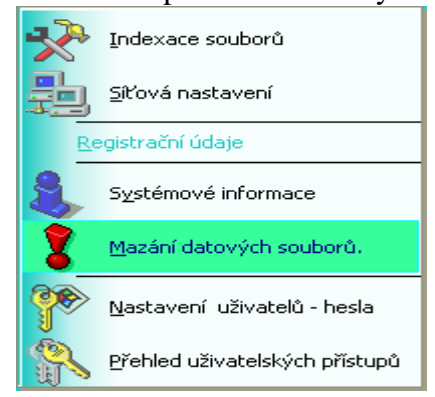